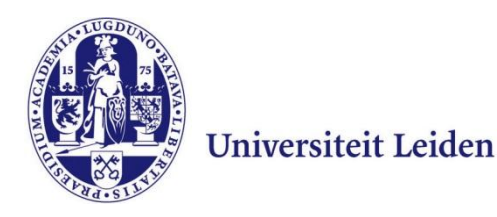

# User Manual Eduroam with Android 4.0.x

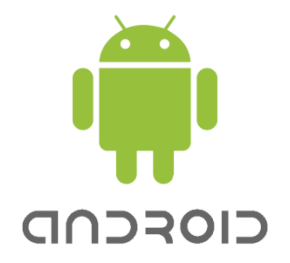

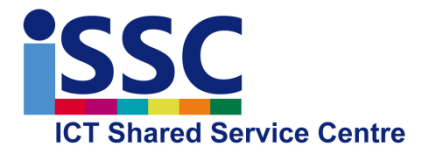

Version: 1.1

Date: 23-04-2013

Eduroam

## Introduction

Leiden University provides access to the wireless network 'Eduroam'. Eduroam allows you to access internet using your own device.

Eduroam is available to staff, students and guests of Leiden University, as well as to guests of other educational institutions. This user manual explains how you can configure an Eduroam profile on your Android device.

Due to the great variety of Android devices, it may be that the screenshots below differ from your device. The screenshots in this document are based on a Samsung Galaxy S2 with Android ICS

## **Configuring Eduroam**

1) Go via the menu to "Settings" and then select "Add network"

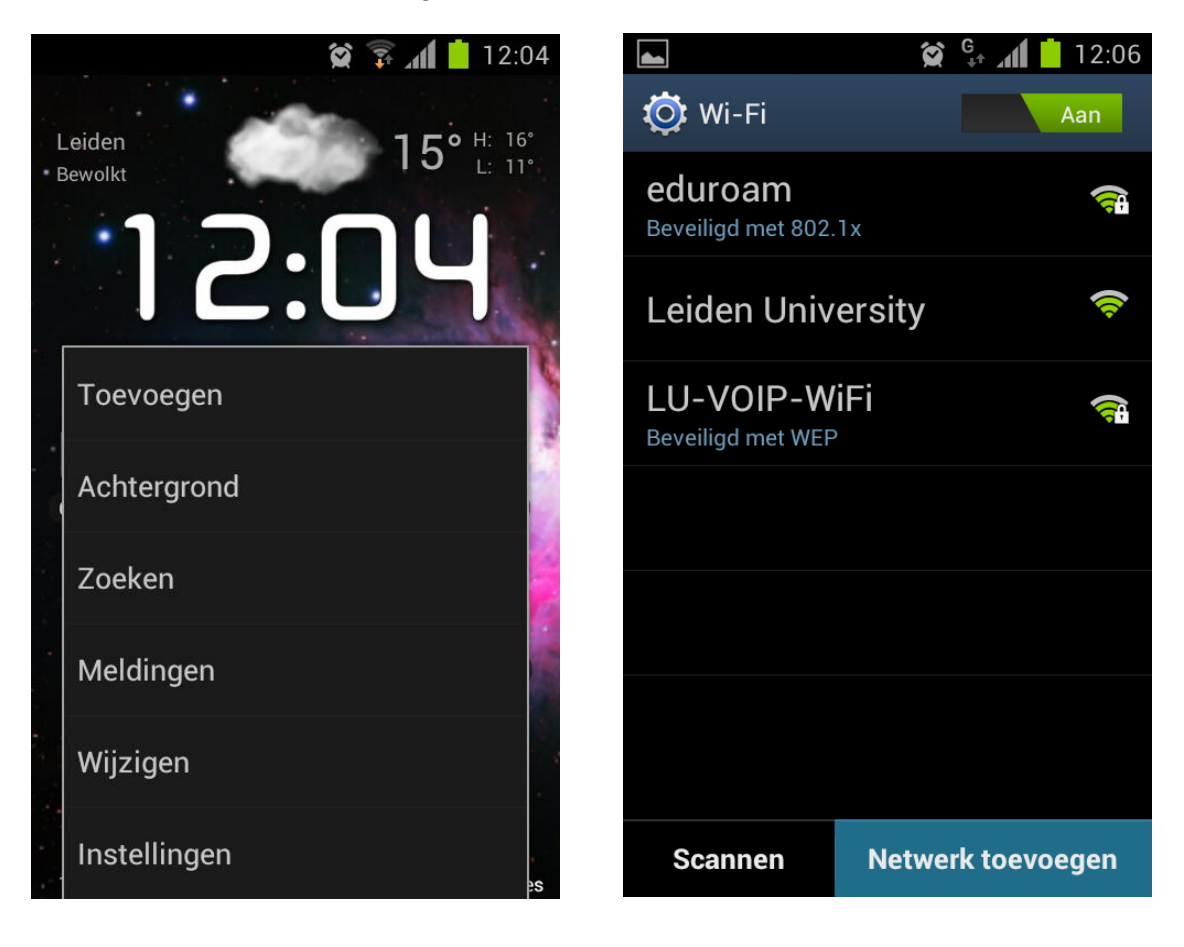

2) Copy the details below and select "Save" when you are finished.

| <b>\$</b>         |                       | 😭 📶 📩 12:08 |   |                                           | 😭 🛟 📶 📒 12:09 |  |
|-------------------|-----------------------|-------------|---|-------------------------------------------|---------------|--|
| Netwerk toevoegen |                       |             |   | Netwerk toevoegen                         |               |  |
| 6                 | Netwerk-SSID          |             |   |                                           |               |  |
|                   | eduroam               |             |   | (niet-gespecifi                           | ceerd)        |  |
| l                 | Beveiliging           |             |   | Gebruikerscertificaat                     |               |  |
|                   |                       |             |   | (niet-gespecifi                           | ceerd)        |  |
| F                 | OUZ. IX EAF           |             |   | loptitoit                                 |               |  |
|                   | EAP-methode           |             |   | Anonieme identiteit<br>anonymous@leidenun |               |  |
|                   |                       |             |   |                                           |               |  |
|                   |                       |             | A |                                           |               |  |
|                   | Verificatie fase 2    |             |   |                                           |               |  |
| Ν                 | PAP                   |             |   |                                           |               |  |
| CA-certificaat    |                       |             | W | Wachtwoord                                |               |  |
|                   | (nigt-geopocificoord) |             |   | ••••••                                    |               |  |
|                   | (met-gespecifi        |             |   |                                           |               |  |
|                   | Opslaan               | Annuleer    |   | Opslaan                                   | Annuleer      |  |

| Network-SSID         | Eduroam                     |  |  |  |
|----------------------|-----------------------------|--|--|--|
| Security             | 802.1x EAP                  |  |  |  |
| EAP method           | TTLS                        |  |  |  |
| Verification phase 2 | PAP                         |  |  |  |
| CA certificate       | -                           |  |  |  |
| User certificate     | -                           |  |  |  |
| Identity             | ULCN-username@leidenuniv.nl |  |  |  |
| Anonymous identity   | anonymous@leidenuniv.nl     |  |  |  |
| Password             | ULCN-password               |  |  |  |

#### Example 1

A staff member has **paulusp** as his ULCN username **Identity**: paulusp@leidenuniv.nl

#### Example 2

A student has **s1234567** as his ULCN username **Identity**: s1234567@leidenuniv.nl

3) You might then be asked for a password to "save references" \*

\* Saving passwords: On Android devices, passwords are saved using a password defined by the user. This protects the user against misuse of the saved password in case of loss or theft.

## **Connecting to Eduroam**

If you are not automatically connected to Eduroam, you can select the connection manually in the overview of available wireless connections. This should normally work from any location in the world where Eduroam is available (you will then be able to access your own Leiden University ULCN account).

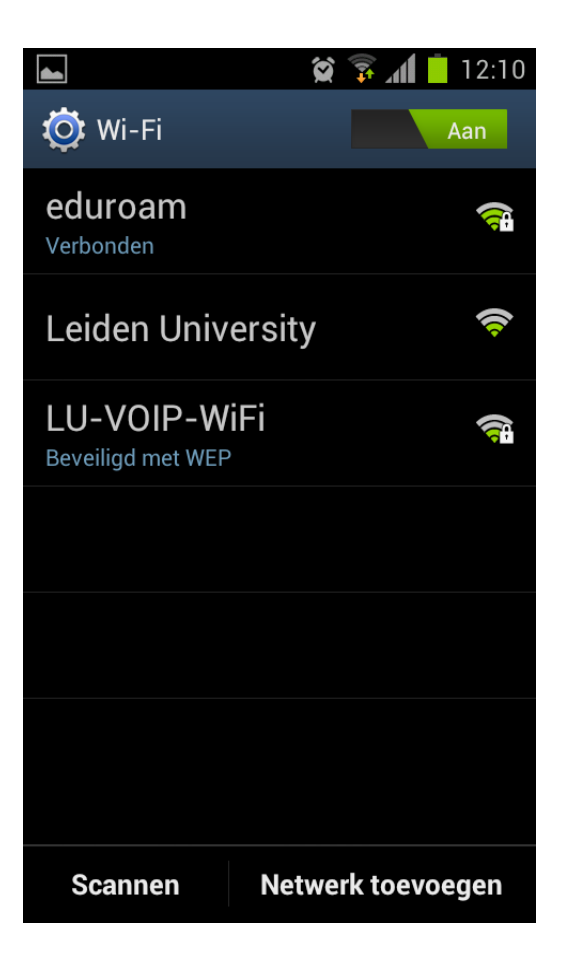